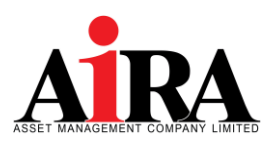

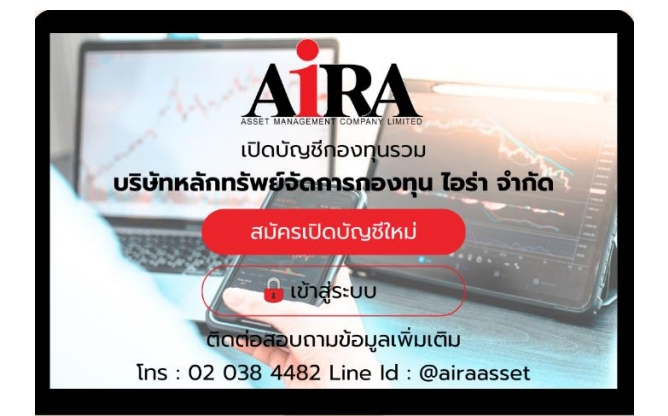

# **คู่มือการเปิดบัญชีออนไลน์** E-OPEN ACCOUNT

#### AIAM E-OPEN ACCOUNT

ข้อมูลเอกสารหลักฐานที่จำเป็นสำหรับเปิดบัญชี

- 1. กรอกข้อมูลส่วนตัว
- 2. หลักฐานที่ใช้ในการเปิดบัญชี
  - บัตรประชาชนตัวจริง
  - หน้าแรกสมุดบัญชีธนาคาร
  - ≽ รูปถ่ายลายเซ็นบนกระดาษขาว

ติดต่อสอบถามข้อมูลเพิ่มเติม โทร 02 038 4482 (ในเวลาทำการ จันทร์ - ศุกร์ เวลา 9.00-17.00 น.) Line ID: @airaasset

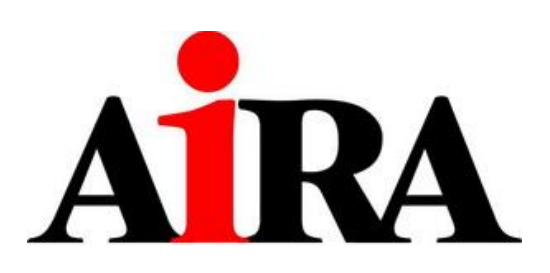

# AIRA Asset Management Company Limited

คู่มือฉบับนี้มีผลบังคับใช้ตั้งแต่วันที่ 13 กุมภาพันธ์ 2567 เป็นต้นไป

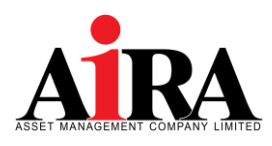

- 1. ขั้นตอนการลงทะเบียนสมัครใช้บริการระบบเปิดบัญชีออนไลน์ (E-OPEN ACCOUNT)
  - 1.1 เลือกประเภทบัญชีเป็น "**บัญชีกองทุนรวม**" และทำการกดปุ่ม "**บันทึกและยืนยัน**"

| <ul> <li>บัญชีกองทุนธวน</li> <li>จูปกายบัตรประกรมหัวจริง</li> <li>จูปก่ายบัตรประกรมหัวจริง</li> <li>จูปก่ายบัตรประกรมหัวจริง</li> </ul> | ปัญชักองทุนรวม<br>กลารให้คองกรีมปนการเปิดบัญชี           |
|----------------------------------------------------------------------------------------------------|----------------------------------------------------------|
| เอกสารที่ต้องเครียบในการเปิดบัญช์<br>• รูปถ่ายปัตรประชาชมติวจริง<br>• รูปถ่ายใบหน้าของท่าน                                              | กสารที่ค้องเครียบในการเปิดบัญชี                          |
| <ul> <li>รูปถ่ายบิครประชาชนตัวจริง</li> <li>รูปถ่ายในหน้างองท่าน</li> </ul>                                                             |                                                          |
| • Sorrioroun availing                                                                                                    | รูปถ่ายบัตรประชาชนตัวจริง                                |
| <ul> <li>รูปถ่ายใบหน้าคู่กับบัตรประชาชน</li> </ul>                                                                                      | รูปถ่ายใบหน้าคู่กับบัตรประชาชน                           |
| • บัญชีสำหรับรับเงินค่างายหลักกรัพย์ ดอกเบี้ย และเงินปันผล                                                                              | บัญชีสำหรับรับเงินค่างายหลักทรัพย์ ดอกเบี้ย และเงินปันผล |
| <ul> <li>รูปถ่ายลายเซ็นบนกระคาษทาว</li> </ul>                                                                                           | รูปถ่ายลายเซ็นบนกระคาษขาว                                |
|                                                                                                    |                                                          |
|                                                                                                    |                                                          |

หมายเหตุ: กรุณาเตรียมบัตรประชาชน สมุดบัญชีธนาคาร และตัวอย่างลายเซ็น (เซ็นในกระดาษสีขาวล้วน) โดยใช้อุปกรณ์ที่สามารถถ่ายภาพได้เพื่อยืนยันตัวตน เช่น โทรศัพท์มือถือ แท็บเล็ต และคอมพิวเตอร์ที่มีกล้องถ่ายภาพ

1.2 กรอกข้อมูลส่วนตัวของท่านและทำการกดปุ่ม "**ยืนยันเบอร์มือถือ**"

| ร้อ (nu)*<br>นามสกุล (nu)*<br>หมายสกุล (nu)*<br>หมายสกุล (nu)*<br>รับเสือมมีเกิดที่ปรากฏในนิตรประชาชน<br>0* สอม* อม*<br>                                                                                                    |                                                               | CIVINI E-ODGUN                                                            | ocount                        |
|----------------------------------------------------------------------------------------------------|---------------------------------------------------------------|---------------------------------------------------------------------------|-------------------------------|
| นามสกุล (กฤ) *                                                                                                    | ซื่อ (ไทย) *                                                  |                                                                           |                               |
| หมายเสพปัตรประเทรม *                                                                                                    | นามสกุล (ไทย) *                                               |                                                                           |                               |
| อันเดือนปีเกิดที่ปรากฏในปัตรประทยน           0*         เรือง*         รง*                                                                                                    | หมายเลขนัดรปร                                                 | ะชาชน *                                                                   |                               |
|                                                                                                    | วันเคือนปีเกิคที่ป                                            | รากฏในบัครประชาชน                                                         |                               |
| - ::fonD:fonAu:fonAu-<br>scares; 4n 1/27 https://www.second.org/<br>@booleword-ofenbanes/<br>manes: Rogin-McGAutmon-http://www.second.org/<br>instructions<br>instructions<br>                                                                     | 0-                                                            | illeu*                                                                    | ðu *                          |
| Instants der fußt Antolikunsteundebu<br>Instants Gegehandebukannen<br>Geschennen detenkannen<br>Instants Regehandebukannen detenken der<br>Instants Regehandebukannen detenken detenken<br>Instants Gegehandebukannen detenken<br>- 66 - 800000000 | เลือกปี                                                       | <ul> <li> เลือกเดือน</li> </ul>                                           | <ul> <li> เลือกวัน</li> </ul> |
| umssamů<br>Instantionan<br>+66 - 800000000                                                                                                    | เลขหลังบัตรประเ<br>( <u>)ส่วงถ่าแทพลัง</u><br>ขบานชระ ใจบุลใจ | misu (Laser Gode) *<br><del>Jasubarnau</del><br>Augilautanan-uhiulisiuman | รวงสอบกับฐานใจมูสพ            |
|                                                                                                    | ปกครองเท่านั้น                                                |                                                                           |                               |
| avulationsadula                                                                                                    | ins/iwni0onio*<br>+66 .                                       | 800000000                                                                 |                               |
| NEGRITORA<br>Reservator - Servat                                                                                                    |                                                               | อิชาวรับรับของการส่งรับส่ง                                                |                               |

\*\* กรุณากรอกชื่อจริงของท่านโดยไม่ต้องใส่คำนำหน้า

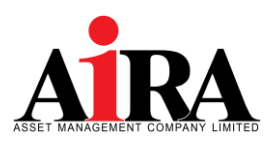

1.3 ใส่รหัส OTP ที่ได้รับผ่าน SMS และกดปุ่ม "**ยืนยันเบอร์มือถือ**"

| OTP-SMS สำหรับบื | <mark>ยืนยันเบอร์มือกือ</mark><br>มขันเบอร์มือกือจะถูกส่งไป<br>Bef. Code: JauJ | ที่ไทรศัพท์มือก็อเมอร์ |  |
|------------------|--------------------------------------------------------------------------------|------------------------|--|
| sña OTP *        |                                                                                |                        |  |
| กลับ             |                                                                                | ยืนยันเบอร์มือกือ      |  |

หมายเหตุ: ในกรณีที่ไม่ใส่รหัส OTP ภายในเวลาที่กำหนด ให้ทำการกดปุ่ม "กลับ" เพื่อขอรหัส OTP ใหม่

สึกษาข้อกำหนดและเงื่อนไขเกี่ยวกับการเปิดเผยข้อมูลส่วนบุคคล โดยการเลื่อนอ่านจนครบ จากนั้นกดเลือก
 "ข้าพเจ้ารับทราบประกาศความเป็นส่วนตัว และนโยบายการคุ้มครองข้อมูลส่วนบุคคล (PDPA) ดังกล่าว
 แล้ว" และกดปุ่ม "ยอมรับ"

| กรุณาเลือบอานจนถึง                                                                                                    | ท้ายเอกสาร จึงจะสามารถกดปุ่ม "ยอมรับ" เพิ่                                                                                                    | อทำรายการต่อได้                                                                            | กรุณาเลือนอ่านจเ                                                                                         | นถึงท้ายเอกสาร จึงจะสามารถกดปุ่ม "ยอมรับ" เพื่                                                                                                    | <i>่</i> อทำรายการค่อได้                                                                                                    |
|----------------------------------------------------------------------------------------------------|----------------------------------------------------------------------------------------------------|--------------------------------------------------------------------------------------------|----------------------------------------------------------------------------------------------------|----------------------------------------------------------------------------------------------------|----------------------------------------------------------------------------------------------------|
| I< < <u>1</u> > >I                                                                                                    | - + Automatic Zoom                                                                                                    | :: =                                                                                       | IC < 1 > >I                                                                                              | - + Automatic Zoom                                                                                                    | [] ≡                                                                                                    |
| AIRA                                                                                                    | น เสมารรมมากระโอกรรรม เกมา์ 25 มีการการ สมเหล่างการ (25 การ กับเสรต โมย กับ)<br>ใหม่กล้างให้การแกะ ใน แต่ กำกัน 15 มาการกำรังการที่ได้ 12 การการกับ และการกับ และการกับ<br>เกมา์การสา การในการที่ 12 มาการการไป เกมารถไป และการที่ แมนูนส่วนบุลุกคน<br>ให้บ้ายให้เราะในโอกระบบ (Januard Danaser) (26 การการ) | news Respon 1930<br>An sports a reset 1933                                                 | AIRA                                                                                                    | งตั้งสองกระบุราชาวิทราร แก่หรัวได้สาราง โอสา โอกา, ได้กับการออก โอส. กัย<br>ผู้ส่วยให้มีสารามรูปแก่ กับคุณ ไร กระการที่สาราชี้ นั่ว โรงกระบำ สารารที่<br>14 ออการการ เป็นสาราชาวิทราชาวิทรา<br>หน้าเสือให้สารามรู้ในขอมในการเป็นเมตร์ในธุลสรับบุรุศตล<br>(Consert Personal Info Term)                                                                                                    | numer, Bergion (128)<br>prillingungen und (128)                                                                                                    |
| รับสามารถเรื่อง<br>เขาเหลาสริญ<br>จาก<br>จาก<br>จาก<br>เสียรถาก<br>เสียรถาก<br>เสียรถาก<br>จาก<br>จาก<br>จาก<br>จาก<br>จาก<br>จาก<br>จาก<br>จ | ระสุของ<br>ระสุของ<br>มายอาการการการการการการการการการการการการการ                                                                                                    | Retrournets<br>known volkt<br>constatute<br>house<br>denood<br>monothouse<br>southouse<br> | າ<br>ເງິນ<br>ເ<br>ເ<br>ເ<br>ເ<br>ເ<br>ເ<br>ເ<br>ເ<br>ເ<br>ເ<br>ເ<br>ເ<br>ເ<br>ເ<br>ເ<br>ເ<br>ເ<br>ເ<br>ເ | และ<br>"สมุราชาวิทารารา รับรูปสารระทรได้เป็นการกระบบรูปสาร้าง<br>รับรูปการที่มายากระบบรูปสารโปล่าง<br>รับรูปการที่มายากระบบรูปสาร้างไป ๆ รับรากระบบรูปสาร่าง<br>รับรูปการที่มายากระบบรูปสาร้างไป ๆ รับรามระบบรูปการที่<br>รายการที่มายากระบบรูปสาร้างไป ๆ<br>สาร้างสาร้างการที่ ที่สำนัดสาร้างสารกระบบรูปการที่<br>หมายในสาร่างสารกระบบรูปสาร้างไป ๆ<br>สาร้างสาร้างสารที่ได้ได้สารกระบบรูปสาร้างสารกระบบรูปการที่<br>หมายในสารกระบบรูปสาร้างสืบสารกระบบรูปการที่<br>หมายในสารกระบบรูปสาร้างสืบสารกระบบรูปการที่<br>หมายในสารกระบบรูปสาร้างสืบสารกระบบรูปการที่<br>หมายในสารกระบบรูปการที่ไปไป สาร้างสารกระบบรูปการที่<br>ราบประกาศกระบบรูปในส่วนหรือ และแม่ในบาทการที่มีผล<br>2016 มีเป็นสาร้างสืบสารกระบบรูปการที่ไปไป สาร้างสารกระบบรูปการที่<br>หมายในสารกระบบรูปการที่ไปไปสาร้างสารกระบบรูปการที่ไปไป สาร้างสารกระบบรูปการที่<br>2016 มีเป็นสาร้างสารกระบบรูปการที่ไปไป สาร้างสารกระบบรูปการที่ไปไป<br>สาร้างสาร้างสารกระบบรูปการที่ไปไป สาร้างสารกระบบรูปการที่ไปไป<br>2016 มีเป็นสาร้างสารกระบบรูปการที่ไปไป สาร้างสารกระบบรูปการที่ไปไป<br>2016 มีเป็นสารกระบบรูปการที่ไปไป สาร้างสารกระบบรูปการที่ไปไป สาร้างสารกระบบรูปการที่ไปไป 2016 มีเสียงการที่ไปไป 2016 มีเสียงการที่ไปไป 2016 มีเสียงในสาร้างสารกระบบรูปการที่ไปไป 2016 มีเสียงในการที่ไปไป 2016 มีเสียงการที่ไป 2016 มีเสียงในสาร้างสารกระบบรูปการที่ไปไป 2016 มีเสียงในสาร้างสารกระบบรูปการที่ไปไป 2016 มีเสียงในสาร้างสารกระบบรูปการที่ไปไป 2016 มีเสียงในสาร้างสารที่ไป 2016 มีเสียงในสาร้างสารกระบบรูปการที่ไปไป 2016 มีเสียงในสาร้างสารที่ไป 2016 มีเสียงในสาร้างสารที่ไป 2016 มีเสียงในสาร้างสาร้างสารที่ไป 2016 มีเสียงในสารที่ไป 2016 มีเสียงในสาร้างสารที่ไป 2016 มีเสียงในสารที่งสารที่ไป 2016 มีเสียงในสารที่ไป 2016 มีเสียงในสารที่ไป 2016 มีเสียงในสารที่ไป 2016 มีเสียงในสารที่ไป 2016 มีเสียงสารที่ไป 2016 มีเสียงในสารที่งสารที่ไป 2016 มีเสียงสารที่งสารที่ไป 2016 มีเสียงสารที่ไป 2016 มีเสียงสารที่งสารที่งสารที่งสารที่งสารที่งสารที่งสารที่งสารที่งสารที่งสารที่งสารที่งสารที่งสารที่งสารที่งสารที่งสารที่งสารที่งสารที่งสารที่งสารที่งสารที่งสารที่งสารที่งสารที่งสารที่งสารที่งสารที่งสารที่งสารที่งสารที่งสารที่งสารที่งสารที่งสารที่งสารที่งสารที่งสารที่งสารที่งสารที่ง | Sarroamin<br>Asran vide<br>Asrah Mitud<br>Asrah Mitud<br>Asrah Mit |
| ดาวน์ไหลด                                                                                                    |                                                                                                    |                                                                                            | 📼 <u>คาวน์ไหลค</u>                                                                                       |                                                                                                    |                                                                                                    |

1.5 กำหนดรหัสผ่าน (Password) พร้อมกดปุ่ม "**ยืนยัน**"

| กรุณาดิงและจคจำ "รหัสยืนยันตัวคน (Password)" เพื่อใช้ในการ |
|------------------------------------------------------------|
| ดเรือและแบบสงดอื่น (บราย เบรเดิมดาชิดงดแบบการตาดิ์จะก)     |
| หมายสงนี้ครประชาชน                                         |
|                                                            |
| กึ่ง "รหัสยืบบันตัวคน (Password)" *                        |
|                                                            |
| lulu "skalulukoru (Password)" *                            |
|                                                            |
|                                                            |
|                                                            |
|                                                            |

หมายเหตุ รหัสผ่านต้องมีความยาว 8-10 ตัวอักษร และต้องประกอบไปด้วย ตัวอักษรภาษาอังกฤษตัวพิมพ์ใหญ่ A-Z, ตัวอักษรภาษาอังกฤษตัวพิมพ์เล็ก a-z และตัวเลข 0-9 เช่น AbCabc123

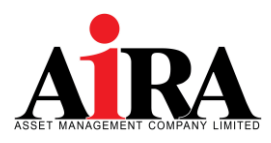

- 1.6 เลือกรูปแบบการยืนยันตัวตนสำหรับการเปิดบัญชี โดยมีให้เลือก 3 **รูปแบบ** ได้แก่
  - ยืนยันตัวตนโดย National Digital ID (NDID) แบบผ่านแอปพลิเคชันของผู้ให้บริการพิสูจน์และยืนยัน ด้วตน เช่น ธนาคาร

ข้อแนะนำ:

- ลูกค้าจะต้องมีแอปพลิเคชันของธนาคาร
- หากลูกค้าไม่เคยยืนยันตัวตนกับธนาคารดังกล่าว จะต้องดำเนินการติดต่อขอยืนยันตัวตนกับธนาคารก่อน
- ยืนยันตัวตนโดย National Digital ID แบบแสดงบัตรประชาชน ณ จุดให้บริการ ได้แก่ ตู้ที่ให้บริการของ AIS หรือ Krungsri i-CONFIRM

ข้อแนะนำ: ลูกค้าจะต้องไปยืนยันตัวตนที่ช่องทางของผู้ให้บริการที่ท่านเลือกภายใน 24 ชม.

#### พิสูจน์และยืนยันตัวตนโดยการถ่ายภาพใบหน้าคู่กับบัตรประชาชน

ข้อแนะนำ: ลูกค้าต้องติดต่อฝ่ายการตลาดของบริษัทเพื่อนัดหมายให้ฝ่ายการตลาดดำเนินการยืนยันตัวตน (DIP Chip บัตรประชาชน)

|                                                                                                    | 0  |
|----------------------------------------------------------------------------------------------------|----|
| ยืนยันตัวตนโดย National Digital ID (NDID) แบบผ่านแอปพลิเคชัเ<br>ของผู้ไห้บริการพิสูจน์และยืนยันตัวตน เช่น ธนาคาร<br>เคยสนัคร NDID กับธนาคารหรือผู้ให้บริการ NDID และนีแอป Mobile Banking<br>หรือแอปของผู้ให้บริการ | '> |
|                                                                                                    | 0  |
| ยืนยันตัวคนไคย National Digital ID แบบแสดงบัตรประชาชน ณ<br>จุดให้บริการ (เสียบบัตรประชาชน)<br>นำบัตรประชาชนไปยืนยันต่วคนที่จุดให้บริการ                                                                            | >  |

NDID หรือ National Digital Identfication เป็นระบบการพิสูจน์และยืนยันตัวตนทางดิจิทัลเพื่อความสะดวกและปลอดภัย ในการยืนยันตัวตนเพื่อรับบริการต่างๆ ซึ่งระบบจะเชื่อมโยงข้อมูลระหว่างหน่วยงานต่างๆ ทั้งภาครัฐและภาคเอกชนเพื่อ มาตรฐานการพิสูจน์และการยืนยันตัวตนร่วมกันทั้งประเทศไทย เป็นการยกระดับการทำธรุกรรมต่างๆ ให้มีความน่าเชื่อถือ มากยิ่งขึ้น ช่วยอำนวยความสะดวกในการสมัครบริการผ่านช่องทางออนไลน์ โดยไม่ต้องเดินทางไปแสดงตัวตนที่ สำนักงาน

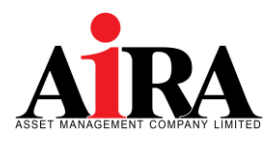

### 2. ขั้นตอนการเปิดบัญชีกองทุนรวมผ่านระบบ E-OPEN ACCOUNT

 2.1 ตรวจสอบคุณสมบัติสถานะความเป็นบุคคลอเมริกัน FATCA&CRS โดยดำเนินการกรอกข้อมูลตามแบบสอบถาม และทำการกดปุ่ม "บันทึกและไปต่อ"

หมายเหตุ: ระบบไม่รองรับบุคคลอเมริกัน หรือบุคคลที่มีความสัมพันธ์กับบุคคลอเมริกันตามเงื่อนไขของ FATCA&CRS

| <b>ตรวจสอบคุณสมบัติก่อนเปิดบัญชี</b><br>ความเป็น/ไม่เป็นบุคคลอเมริกัน                                                                                                    | <b>CRS</b><br>การแจ้งสถานะความเป็นผู้มีถิ่นที่อยู่ทางกาษีในแค่ละประเทศนอกจากสหรัฐอเมริกา                                         |
|----------------------------------------------------------------------------------------------------|----------------------------------------------------------------------------------------------------|
|                                                                                                    | สัญชาติ (สามารถเพิ่มได้สูงสุด 4 สัญชาติ)                                                                                         |
| ท่านขึ้นขันว่าไม่ได้เป็นพลเมืองอเมริกัน ไม่ได้อาศัยอยู่ใน<br>สหรัฐอเมริกา และไม่ได้ก็อบัตรประจำตัวผู้มีถิ่นที่อยู่กาวรอย่าง<br>อดตัดงายามอกมายใน เสษรัฐอเมริกา (เช่น เกริเวอร์ต) | 🔶 sikurathataperai                                                                                                    |
| (initialitie electric Zelectric fee reer en y                                                                                                    | เมืองที่เทิค (City of Birth)(ภาษาอิงกฤษเท่านั้น) *<br>————————————————————————————————————                                       |
| บันทึกและไปค่อ                                                                                                    | ประเทศที่เกิด (Country of Birth) *<br>เลือกประเทศที่เกิด (Country of Birth)                                                      |
| บริษัทหลักทรัพย์จัดการกองทุน ไอร่า จำกัด ไทร. 02-038-4482                                                                                                    | ท่านเป็นผู้ที่มีถิ่นที่อยู่กางกาษีในประเทศอื่นๆ นอกจาก<br>สหรัฐอเมริกา *<br>โปรคคอบ "ใช้" หากท่านเป็นพลเมืองไทย และ มีสัญชาติไทย |
|                                                                                                    | 6 Iul                                                                                                    |

| เพิ่มสัญชาติ (0/4) |        | × |
|--------------------|--------|---|
| Q ค้นหาสัญชาดิ     |        |   |
| Thai               |        | 1 |
| Afghan             |        |   |
| Albanian           |        |   |
| Algerian           |        |   |
| American           |        |   |
| Andorran           |        |   |
| Angolan            |        |   |
| ยกเลิก             | ยืนยัน |   |

| CRS                                                                                             |             |
|-------------------------------------------------------------------------------------------------|-------------|
| เพิ่มข้อมูลประจำคัวผู้เสียภาษีในประเทศนั้น                                                      |             |
| Tax residence in countries other than the U.S. and specify your country of ta                   | x residence |
| ประเทศในที่อยู่กางกาย์ *<br>เสือกประเทศในที่อยู่กางกายี •<br>มีหมายเสพประจำห์อผู้เสียภาษี *<br> |             |
| กลับ บันทึกเละไปก่อ                                                                             |             |

บันทึกและไปต่อ

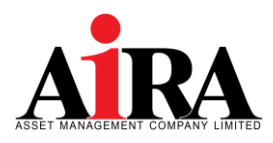

### 2.2 กรอกข้อมูลที่ใช้ในการเปิดบัญชีให้ครบถ้วน และกดปุ่ม "**บันทึกและไปต่อ**"

1) ข้อมูลส่วนตัว (Personal)

| 0-2-3-4-5-8-7-8-9                    |
|--------------------------------------|
| งัอมูลส่วนตัว (Personal)             |
| คำปายปายข้อ -<br>มางสาว -            |
| 5a (ha)                              |
| unutra (ma)                          |
| So (Ganque) *                        |
| uruana (Ginovi)*                     |
|                                      |
|                                      |
|                                      |
| วันที่หมดอายุบัตร (พ.ศ.) 🗂 🥅 คลอคชิพ |
| annunnemsause*                       |
|                                      |
| กลับ บันทึกและไปค่อ                  |

0 - 2 - 3 - 4 - 5 - 6 - 7 - 8 - 9 ช่องกางการติดต่อ (Contact Information) ไกรศัพท์บ้าน õiua \* ຍົນຍົນອີເນລ • ที่อยู่ตามบัตรประชาชน เองที่\* หมู่ที่ hiū ประเทศไทย กรุงเทพมหานคร -- เลือกเงต/อำเภอ ---- เลือกแขวง/ต่าบล --

| ที่อยู่บิจงุบัน           |               |
|---------------------------|---------------|
| ที่อยู่ปัจจุบัน *         |               |
| ตามบัตรประชาชน            |               |
|                           |               |
| ที่อยู่สำหรับจัคส่งเอกสาร |               |
| ที่อยู่สำหรับจัดส่ออกสาร* |               |
| ตามที่อยู่ปัจจุบัน        | -             |
|                           |               |
| วิธีการรับเอกสาร          |               |
| 55nns5uenans*             |               |
| ทางไปรษณีย์               | -             |
|                           |               |
|                           |               |
| กลม                       | uunniia:1Usia |

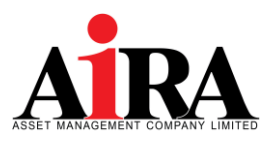

#### 3) ข้อมูลทางการเงิน

| ข้อมูลทางการเงิน                                                                                                    |
|----------------------------------------------------------------------------------------------------|
| ्यः -<br>वैकार्यस्र                                                                                                    |
| จังมูลรางได้                                                                                                    |
| radolatios (va)*<br>dionardolitoidou (va)                                                                                                    |
| เหล่งในการเองการให้ (เรือกให้แกกกว่า 1 จัด) *<br>🔄 เมื่อเชือน                                                                                         |
| alueeu alueeu alueeu alueeu alueeu alueeu alueeu                                                                                                    |
| in meanu<br>denoupfo                                                                                                    |
| in (Usaran)<br>Sur (Usaran)                                                                                                    |
| wenders                                                                                                    |
| danifini -                                                                                                    |
| -<br>เขาที่เหนีย หนายถึง มีเนยาก นับและบุร์เขายองในหลักทรีเขาที่สอ<br>สัญญาร์เขากน่าอน่า และในกลังหยุ่งๆ ซึ่งไปรวมปลากรับกลังหที่<br>เป็นที่อยู่หากัญ |
| ale Jenshin                                                                                                    |
| เชิง เชิงสิทษ์สายสาย<br>เชิงสิทษ์สายรังการกอบรูป โลก่า นำหัด โกร. 02-038-4482                                                                         |

#### 4) ข้อมูลอื่นๆ

6) บริการมาตรฐาน

| ง้อมูล                               | <del>เอื่นๆ</del> |
|--------------------------------------|-------------------|
| ผู้รับผลประโยชน์ที่แท้จริง           |                   |
| การเปิดบัญชีนี้เป็นการเปิดบัญชีเพื่อ | -                 |
| O PILION                             |                   |
| 🔘 บุคคลอื่น                          |                   |
|                                      |                   |
| กลับ                                 | บันทึกและไปค่อ    |
|                                      |                   |

#### 5) ข้อมูลแสดงตน

| VCI 19830-3001                                                   |                                                             |
|------------------------------------------------------------------|-------------------------------------------------------------|
| Contemport                                                       | บริการมาตรฐาน                                               |
| ข้อมูลการองทุน                                                   | บันสียาการสำหรับสัมพัทธารีการีหรือกานั้น ปันปัญญ            |
| วัตถุประสงท์การสงทุม (เลือกให้มากกว่า 1 พืช) *                   | บัญชีที่ 1 <b>ปัญชีพลิก</b>                                 |
| ที่จการณฑุม                                                      | survers *                                                   |
| 🦳 พี่งการกอียน                                                   | išonsunens                                                  |
| าที่อย้ายประโยชน์กามาาษี                                         | สามา * (หารไม่พบสารารีต่อสาร กฎการีอา "สาราชื่นๆ")          |
| อีบๆ (ประสระบุ)                                                  |                                                             |
|                                                                  |                                                             |
| ວັບໆ (ປະທຣະບຸ)                                                   | ienflügiß *                                                 |
|                                                                  | Subpl*                                                      |
|                                                                  | คารา ศรีสบาม                                                |
| ROUKPHING .                                                      | สันปัญหัสมาคาย                                              |
| ก่านปั้นผู้มีสารางการมีองหรือปั้นสารีก่มารอบสร้างชื่อปั้นผู้ใกล้ |                                                             |
| ลอกบุคลสูมสถามการการเวองกรอบ                                     | ท่านประสมที่ใจะสมัครใช้บริการคัดปัญชีริตในบัติหรือไม่ (ATS) |
| 16 2018                                                          | aŭnslŝuŝms ATS                                              |
|                                                                  |                                                             |
|                                                                  |                                                             |
|                                                                  | ndu Oufinentatio                                            |
| niu Üufmeelülio                                                  |                                                             |
|                                                                  | แล้วัตรลักกอันเกิดอาการการการได้ก่า ตั้งคือ โกร. กว. การ    |

หมายเหตุ: ในกรณีที่ลูกค้าเลือกสมัครใช้บริการตัดบัญชีอัตโนมัติ (ATS) บริษัทจะดำเนินการส่งขั้นตอนวิธีการสมัครการใช้บริการ หักบัญชีไปยังอีเมลของท่าน โดยปัจจุบันสามารถหักค่าซื้อกองทุนผ่านบัญชีได้ 1 ธนาคาร ดังต่อไปนี้

1. ธนาคาร ไทยพาณิชย์ จำกัด (มหาชน)

โดยลูกค้าสามารถศึกษาบริการตัดบัญชีอัตโนมัติ (ATS) ได้ที่คู่มือ <u>>คลิกที่นี่<</u>

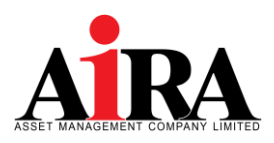

2.3 กรอกข้อมูลแบบประเมินความเสี่ยง และกดปุ่ม "**บันทึกและไปต่อ**"

| แบบประเมินความเสี่ยง                                                                                                    |                                                                                                    | 2024                                                                             |
|----------------------------------------------------------------------------------------------------|----------------------------------------------------------------------------------------------------|----------------------------------------------------------------------------------|
| 1.ปัจจุบันก่านอายุ *                                                                                                    | Jushnsunens                                                                                                    | 20% 25%<br>20% 15%<br>10% 2.5% 10%                                               |
| ด้แต่ 60 บีที่นไป                                                                                                    | พันธมัตรรัฐบาล หรือกองทุนรวมพันธมัตรรัฐบาล                                                                                              | 0%<br>-10% -15% ชาตรุป Loss<br>-20% -15%                                         |
| 45 ~ 50 D                                                                                                    | 🗆 ทุ๊บกู้ หรือกองทุบรวนคราสารหนี                                                                                                    | 0 0 0 0                                                                          |
| 35 - 44 D                                                                                                    | - หุ้มสามัญ หรือกองทุนรวมหุ้น หรือสันทร์พบ่อื่นที่มีความเสี่ยง<br>ลูง                                                                   | กลุ่มการคงกุมที่ 1 มีโอกาลให้อับแลดอบเทม 2.5% โลยไม่<br>หางกุมสอ                 |
| 🔮 üzernán 55 0                                                                                                    |                                                                                                    | กลุ่มการสงญมที่ 2 มีโอกาสได้ชับบลดอนเทมสูงสุด 7% เด่<br>อาจบันสาวคามได้ถึง 1%    |
|                                                                                                    | 5.ระยะเวลาที่ท่านคาคว่างะในปีความจำเป็นคือสไข้เงินลสุบนี้ *                                                                             | กลุ่มการองรุบที่ 3 มีใจการให้รับนอดอบเทมสูงสุด 15% หล่<br>อาจบันอากอรุปอีรีจ 5%  |
| 2.ปัจจุบันท่านนิการะทางการเงินและค่าใช้จ่ายประจำ เช่น ค่าน่อบบ้าน<br>ธา ค่าใช้จ่ายส่วนตัว และค่าเสี่ยงสูดรอบครัว เป็นสีคส่วนท่าโด * | 12/Pu 1 0                                                                                                    | กลุ่มการสมทุนที่ 4 มีโอกาสไร้ยืมนอดอบเทมสูงสุด 25% หล่<br>อาจยินสาวสานได้ไว้ 15% |
| มากกว่าร้อยละ 75 งจงรายได้กับหมด                                                                                                    | ดั้งหล่ 1 แต่เนื่อยกว่า 8 ปี                                                                                                    |                                                                                  |
| ระหว่างร้อยละ 50 ถึงร้อยละ 75 งองรายใต้กิ้งหมด                                                                                      | ด้วยที่ 3 ถึง 5 ปี                                                                                                    | 8.กำท่านเลือกองหวันไขาวิพย์สินที่มีโอกาสได้อับนอดอบแทนมาก เพิ่                   |
| ตั้งอาร์อยละ 25 อะไอยกว่าร้อยละ 50 ของรายให้กับหมด                                                                                  | unniń 5 D                                                                                                    | เอกาสารหรุ่มสูงสอยอนาม กามจะสูงกอยามธ -                                          |
| น้อยกว่าร้อยละ 25 ของรายให้กิ่งหมด                                                                                                  |                                                                                                    | ไม่สะกะไรเหตุ่งหลังไปได้กาง                                                      |
|                                                                                                    | 6.ความสามารถในการอับความเสี่ยมของท่าน คือ *                                                                                             | กษาโองอะอับความเป็นแรบได้ในอะคับหนึ่ง                                            |
| 3.ท่านมิสถานภาพทางการเงินในปัจจุบันอย่างไร *                                                                                        | เน้นเงินคืนคองปลอดภัยและให้รับนลคอบแทนสน้ำเสมอแค่ค่า<br>14                                                                              | ไม่กี่งวอกับใจการสาครามสูม เละหรือกับนอลอบเทมที่อาจจะได้<br>มิบสูงขึ้น           |
|                                                                                                    |                                                                                                    |                                                                                  |
| นิทธ์พย์สินน์อยกว่าหนีสิน                                                                                                    | เป็นโอกาสได้รับผลต่อบเทมเทิสมาเสมอ แต่อาจเสียมก็จะสูญ<br>เสียเงินตื่นได้บ้าง                                                            | จ.ก่านจะรู้สึกกิมวลเซ็มไปได้ เปิดมูลค่าเงินลงกุบของก่านมีการปรีบติ               |
| นิทช์พย์สินปอยกว่าหมีสิน<br>นิทช์พย์สินเท่ารับหนีสิน                                                                                |                                                                                                    |                                                                                  |
| นักรัพย์ในนัยกว่าหนีใน<br>นักรัพย์ในเก่ารัพน์ใน<br>มักรัพย์ในมากรว่าหนีใน                                                           | เน้นโอกาสได้รับผลคอบเทมที่สุรทับ เคล่าจะเสี่ยงที่จะสูญเสียเงิน<br>ผันได้มากกับ                                                          | analufinitourinis -                                                              |
| มิกรับของนาร์หนึ่งม                                                                                                    | เป็นโอกาสได้มีเวลาอันสารีสู่ทั้ง หย่างสันนที่เวลูญเสียเป็น<br>สันสีนากทั้ง<br>มนั้นขอคอบเกมนูยอยู่เปรายะบาว เพ่าจายสื่อมที่เวลูญเน้นสัน | anasilullatiourisia *<br>6% indiaŭsencin<br>unnaŭ 6% - 10%                       |

| 5% หรือน้อยกว่า                                                                                                    | ไข่เฉพาะที่จะมีการขณายู่เป็นขึ้นมากข้องางข่องหน้า (อนุพันช) ขณะขุ้นยู่ที่<br>มีอนุพันธ์หม่งโคยพระกำนั้น                                                 |
|----------------------------------------------------------------------------------------------------|----------------------------------------------------------------------------------------------------|
| unnidi 5% - 10%                                                                                                    | 11.หากการออสมุนในสำนุญาชิ้งหายส่วงหน้า (อนุพันช) และรุ้นผู้ที่มี<br>อนุพันธ์แม้ประสมความสำนัด ก่านจะได้รับผลตอนทานในอักราที่สุข                         |
| unnaár 10% - 20%                                                                                                    | มาก แต่หากการลงทุนสัมเศลว ท่านอาจจะสูญเวิมเหมุนทั้งหมด และ<br>อาจต่องลงสังชะตอยหลับมางส่วน ท่านของชังบีที่พืชงใด *                                      |
| มากกว่า 20% ขึ้นไป                                                                                                    | 1JNA                                                                                                    |
|                                                                                                    | W                                                                                                    |
| 10.หากปีที่เสว่าท่านละทุนไป 100,000 บาท ปีนี้ท่านเหมว่ามูลค่าเงิน<br>ละทุนละคละหลือ 85,000 บาท ท่านจะทำอย่างใช *                                                                                                    | ได้เฉพาะที่จะมีการเหตุเป็นท่างประเทศ                                                                                                    |
| 10.หากมีที่เมื่อทำบอลทุมไป 100,000 บาท มีนี้ท่ายหม่อๆมูลทำเงิน<br>ลงทุมสคลงหรือ 85,000 บาท ทำบอะทำอย่างมีs *<br>คกไอ เลอค์องการทานการอุลงทน์ที่หลือที่ง                                                                                                    | ได้อยางที่หนักระอญชิสกับประกท<br>12.ออกเรือการเวลาได้ประการเอาแหร่ง การสามารถอื่นเราะ<br>เป็นส่วนชิวเกราะ เรื่องไปสี่เป็นสาม                            |
| 10.ภาณิที่เสียก่ามเลกรูปไป 100,000 บาท ปีนี้ท่ามเหม่ารูปค่าเงิน<br>เลกรูแลคลละหลือ 85,000 บาท ท่านจะทำอย่างชื่อ *<br>คกใจ และค่องการทามการเลกรูปที่เหมือกั้ง<br>กันวลใจ และคองชื่อเป็นบาทรลงกนบกเล่านให้เหมือนที่                                                                  | ได้อยากที่หนักรอมรูปในท่างไขเทท<br>าระบอาหยังอากเหลือประกอบเสียงในการออกเหลือ กำนสามารถยังกอาน<br>เสียงสำหนักราชอาเปลี่ยงได้ที่สงต่ะ •<br>ไม่ได้        |
| 10.หากมีที่เส้อท่ามเลาทุนไป 100,000 บาท มีนี้ท่ามเหบร่านูเลท่ามัน<br>เลทุนลคลละหรือ 85,000 บาท ทำมาะท่างดีหรือ *<br>คกใจ และเหิดภากรายการละทุนที่เหลือทิ้ง<br>ที่อวลใจ และจะมียนมีขณากรเลทุนกาลย่วนให้แกล้พย์สินที่<br>เสี่ยงมีอยเลง                                               | ได้อยากที่หนักรองรูปไฟหังประเทศ<br>12.ขอากเมืองการอายเสียงในการองรูปเชื่อ กับสามารถยื่นเราะน<br>เสียงสำนวัตรางเกาะเสียงไฟที่เหช่อ *<br>ไม่ได้<br>ไม่ได้ |
| ายมหายไท้เมื่อท่ามเลกาะไป 100,000 บาท ไว้ท่ามเหบร่านูลทำเงิน<br>ลมทุนลคลละหรือ 85,000 บาท ทำมะหว่างอ่างใส *<br>คาใจ หละค่องการการมากแก้หลวกุมที่เหลือทั้ง<br>ก็ร่วยไข หละคะปรับเปลี่ยมการเลกาะบาทส่วนให้มาชัพย์ให้เก้<br>ส่วนว้อยละ<br>อดถนกับครไปได้ หละรอบลดองเทมปรับเพื่อกลับมา | ได้เฉลาที่จะมีการเอญปัตร้างประเทศ<br>11.2.เองาะมีอายไปการเอญปลร์ป กำหมายสมับความ<br>ส่องทำงวิตรายการเรื่องได้กับอย่า *<br>1074<br>16                    |
| 10.หากมิที่เส้อท่ามเลาทุนไป 100,000 บาท มินี้ท่ามเหบร่ามูลทำมัน<br>เลทามลดลมหนึ่ง 85,000 บาท ทำมาะทำอย่างใส *<br>                                                                                                    | Hisoenife Grosseyslavinsterni<br>12.com/Gormonuficiulmaarpado rinaminadiuonu<br>alashindensionulificiale *<br>534<br>16<br>16<br>16                     |

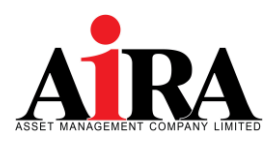

2.4 ศึกษาประเภทของตราสารที่สามารถลงทุนได้ จากผลลัพธ์แบบประเมินความเสี่ยง และกดปุ่ม **"ไปต่อ**"

|                                                                                                    | ประ  | เภทตร       | าสารที่สามารถลงทุนได้                                                                                                    | ×                                                                                                    |
|----------------------------------------------------------------------------------------------------|------|-------------|----------------------------------------------------------------------------------------------------|----------------------------------------------------------------------------------------------------|
|                                                                                                    | າທັນ |             | ประมาทธิกละทุษ                                                                                                    | ด้านนะนำเรื่องการจัดสรรการลงทุน/<br>ประเภทคราสารที่สามารอลงทุนได้                                                                                                    |
|                                                                                                    | •    | น้อยกว่า 15 | แสดงว่าท่านเป็นนักละสุขบรรมาต ธอมรับความเสื่องได้ดำ<br>หมายความว่า ท่านต้องการแลดอนแทนมากกว่าการมำกเงินอนาดาร<br>เล็กน้อย ไม่ต้องการความเสื่อง และมีวัตถุประสงค์การละพุข ในระยะสั้นๆ                              | - เป็นถ่ากและตราสารพร้ามอเส้น, ตราสารพร้ากษัฐที่มีอายุมากกว่า 1 10 > 60%<br>- คราสารพร้ากแนะขน < 20%<br>- คราสารพร < 10%<br>- กรระยุษารองโดก (รามมีเส้นค้าโทยนัดที่ สัญญาชี้อากสล่วงหว้า) < 5%<br>- กระพุษารองโหรานเสีย + 1                        |
| Q Q <p< td=""><td>2</td><td>15-21</td><td>แสดงรำทำหเป็นจักอสรุบประเภท ธอมรับความเสื่องได้บำหกลาง<br/>ค่อมข้างต่ำ<br/>หมายความว่า ท่านเป็นผู้อกรุบที่รับความเสื่องได้จัอย เจ้นปกป้องมัน<br/>อกรุบ โดยมุ่งทรังรายได้สม่าแสมองรากการอกรุบ</td><td>- มันปากมอดราสารหว้านองใน &lt; 20%<br/>- ครามารหน้ากษัฐที่มีกรุณากกว่า 1 13, คราสารหน้าทองภรพ &lt; 70%<br/>- คราสารทุน &lt; 20%<br/>- กรรดยุพรามอัณา (รามมีสมในครั้นโดยในครั้ สัญญาชี้ยราสส่วงหน้า) &lt; 10%<br/>- กองทุมรามในรายมีมหาวนส์ม 1-4</td></p<> | 2    | 15-21       | แสดงรำทำหเป็นจักอสรุบประเภท ธอมรับความเสื่องได้บำหกลาง<br>ค่อมข้างต่ำ<br>หมายความว่า ท่านเป็นผู้อกรุบที่รับความเสื่องได้จัอย เจ้นปกป้องมัน<br>อกรุบ โดยมุ่งทรังรายได้สม่าแสมองรากการอกรุบ                         | - มันปากมอดราสารหว้านองใน < 20%<br>- ครามารหน้ากษัฐที่มีกรุณากกว่า 1 13, คราสารหน้าทองภรพ < 70%<br>- คราสารทุน < 20%<br>- กรรดยุพรามอัณา (รามมีสมในครั้นโดยในครั้ สัญญาชี้ยราสส่วงหน้า) < 10%<br>- กองทุมรามในรายมีมหาวนส์ม 1-4                    |
| คะแบนของคุณคือ 38 กะแบน                                                                                                    | 3    | 22-29       | แสดงรำทำหเป็นจักองทุนประเภท ธอมรับความเสื่องได้บำหกลาง<br>ค่อมข้างสูง<br>หมายความว่า ท่านสามารถขอมรับมูลค่ากราลงทุนที่ลดลงเป็นครั้งคระว<br>ได้                                                                    | - มันปากและสาสารหน้าของไม่ < 10%<br>- สราสารหน้ากษัฐที่มีสายุมากกว่า 1 D, สราสารหน้ากะแลาชม < 60%<br>- สราสารหนุ่าง < 30%<br>- กรรดยุณาจะเมือก (รามมัลมันค่ำโคนจัลท์ สัญญาชี้อราสต่องคน้ำ) < 10%<br>- กอะทุมารมโรงกษัณหวามเสีย 1-5                 |
| แขคงว่าก่านเป็นนักคมาูมประกา :<br>ขณะมีหวามเสียงได้สุมาก                                                                                                    |      | 30-36       | แสดงว่าท่านเป็นพักองรุบประเภท สะมาริบความเสื่องได้สูง<br>หมายความว่า ท่านรอมวังการแก้สิ่งได้สูง วับความมันมวนของคลาด<br>ได้ และสามารอยสมวังการราครุบได้ โดยมุ่งหวังการเดิบโครองเงิน<br>องทุบและแอดยนเหน โนระยะชาว | - เป็นปากแอตราสารหนึ่งของนั้น < 10%<br>- ดราสารหนึกหลังที่มีอายุมากกว่า 1 B, ดราสารหนึกาดเอกขม < 40%<br>- ดราสารหมุ่น < 40%<br>- กรารหนุพราสมโดก (รามมันให้เค้าโภษณัณฑ์ สัญญาชี้อราสต่วงหน้า) < 20%<br>- กองทุพรามในระดับความส์ขง 1-7              |
| รสังกวามชี่งเกณาเก่ารูนอญเมีย<br>1 2 3 4 5 6 7 8                                                                                                    | 5    | 37 ขึ้นไป   | แสดงรำท่านเป็นนักละอุบบัทบกต ธอมวันความเสื่อเได้ดูแกก<br>หมายความว่า ท่านต้อยการได้รับโอการที่จะได้รับแอดอบเทนสูง แม้<br>จะมีความเสื่องสูง และขอมวับการทาดรุบได้โบระดับสูงหอควร                                   | - นับสาวหมดตามสารที่ระเหน่น < 5%<br>- ตราสารหนักหรัฐที่สายุนากกว่า 1 10, ตราสารหนักหมดรม < 30%<br>- ตราสารทุข > 60%<br>- กรระพุณาณลีก (รามอัลไปด้าโภษภัสท์ สัญญาสี่ยระต่วกต่ำ) < 30%<br>- กรระพุณาณลีก (รามอัลไปด้าโภษภัสท์ สัญญาสี่ยระต่วง) < 30% |
| ความเสี่ยง ความเสี่ยงปามหลาง ความเสี่ยง ความเสี่ยง<br>สำ ห่อมน้ำงลำ ปามหลาง สุณาก<br>คอมน้ำอยู่                                                                                                    | -    |             | ต่อน                                                                                                    | ข้างสูง                                                                                                    |
| ประเททศราสารที่สามารถมหายให้                                                                                                    |      |             | ประเภทคราสารที่สาม                                                                                                    | ารถองทุนได้                                                                                                    |
| กถับ ไปย่อ<br>บริษัตหลักหลังย์จิตการกอบทุม ไอร่า จำกัด โกร. 02-038-4482                                                                                                    |      |             | กลับ                                                                                                    | ไปต่อ                                                                                                    |

2.5 ทำแบบประเมินความรู้ความสามารถในการลงทุน และกดปุ่ม "**บันทึกและไปต่อ**"

| ท่านจบปริญญาในสาหาการเงิน<br>ท่านจบปริญญาในสาหาการเงิน                        | ามสามารถเนการสงกุน<br>เรือสาพที่เกี่ยวของ หรือได้รับคุณอุณิ             | <ul> <li>คำเตือน</li> <li>เนื่องห้อยผลการประเมินความรู้ความสามาร<br/>งองห้าพเจ้าแสลงว่า การสงกุมหรือกำธุรกร<br/>งามส่อนกับหรือมอิตกับเท่กี่มีความเสี่มเส.</li> </ul> | × - 3<br>รถในการลงทุน<br>รมในสัญญาซื้อ<br>เหร็กมีความชั้น |
|-------------------------------------------------------------------------------|-------------------------------------------------------------------------|----------------------------------------------------------------------------------------------------|-----------------------------------------------------------|
| ไช่<br>ท่านเคยมีประสบการณ์ท่างานเที่ยว<br>3 ปีติดต่อกันในช่วงระยะเวลา 10 ปีที | ไม่ไข่<br>วันเสีอกำัณฑ์ในสาคาน เป็นระยะเวลา<br>ผ่านนา " (3)             | ก่า ซึ่งน อาจไม่เหมาะสมกับจำพงก็จายก่างได้<br>m จะลงศุมหรือกำลุธกรรมห่อไปและยืนขอบรับ<br>บริการของบริษัติหลักกรัพย์และคือแกนซ็อง<br>ส่วงหน้า                         | ข้าพเจ้าประสงค์<br>การนำเสนอ<br>ายสัญญาซื้อขาย            |
| 18                                                                            | Tulté                                                                   | nh<br>3 Diferioriulusious-usam 10 Difeiruum * ()                                                                                                    | กลับ อินอิน                                               |
| ท่านเคยมีประสบการณ์การลงทุบใน<br>ซับซ้อนเป็นระยะเวลา 3 ปีคิคค่อกันใ           | มลิคกัณฑ์ที่มีความเสียงสูงหรือมีความ<br>ช่วงระยะเวลา 10 ปีที่ผ่านมา * 🕢 | lö                                                                                                    | TLite                                                     |
| Tei                                                                           | ไม่ใช่                                                                  | ท่านเคยมีประสบการณ์การลงทุนไมนเสียงกันท่านี้คอ<br>ชันซ้อมเป็นระยะเอสา 3 บิคิดต่อกันไมย่องระยะเอสา 1                                                                  | ามเสี่ยงสูงหรือมีความ<br>) ปีที่น่านมา * ()               |
|                                                                               |                                                                         | Tei                                                                                                    | ไม่ไช่                                                    |
| กลับ                                                                          | บันทึกและไปค่อ                                                          |                                                                                                    |                                                           |

หมายเหตุ: หากผลประเมินความรู้ความสามารถในการลงทุน กรณีที่ไม่เหมาะสมกับลูกค้า ระบบจะขึ้น POP-UP เพื่อแจ้งเตือน ให้ลูกค้ารับทราบและยินยอมรับการนำเสนอบริการของบริษัทต่อไป

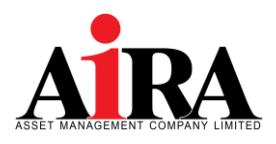

## 3. ศึกษาข้อกำหนดและเงื่อนไขต่างๆ โดยการเลื่อนอ่านจนครบ จากนั้นกดเลือก ดังนี้

- 🗹 ข้าพเจ้าได้อ่านและตกลงยินยอมผูกพันตามข้อกำหนดและเงื่อนไขการใช้บริการตามที่ระบุไว้ข้างต้น
- ข้าพเจ้ารับรองและยืนยันว่า ข้อมูลและรายละเอียดต่างๆ ที่ข้าพเจ้าได้ให้ไว้ข้างต้นเป็นข้อมูลของข้าพเจ้า และเป็น ข้อมูลที่ถูกต้องครบถ้วนตามความเป็นจริงทุกประการ
- ข้าพเจ้ามีความเข้าใจ รับทราบ และตกลงปฏิบัติตามสัญญาเงื่อนไขและข้อกำหนด กฎหมาย กฎระเบียบที่เกี่ยวข้อง ตลอดจนประกาศหรือข้อบังคับของคณะกรรมการ ...เพิ่มเติม

หลังจากกดเลือกจนครบแล้ว ให้กดปุ่ม "**บันทึกและไปต่อ**"

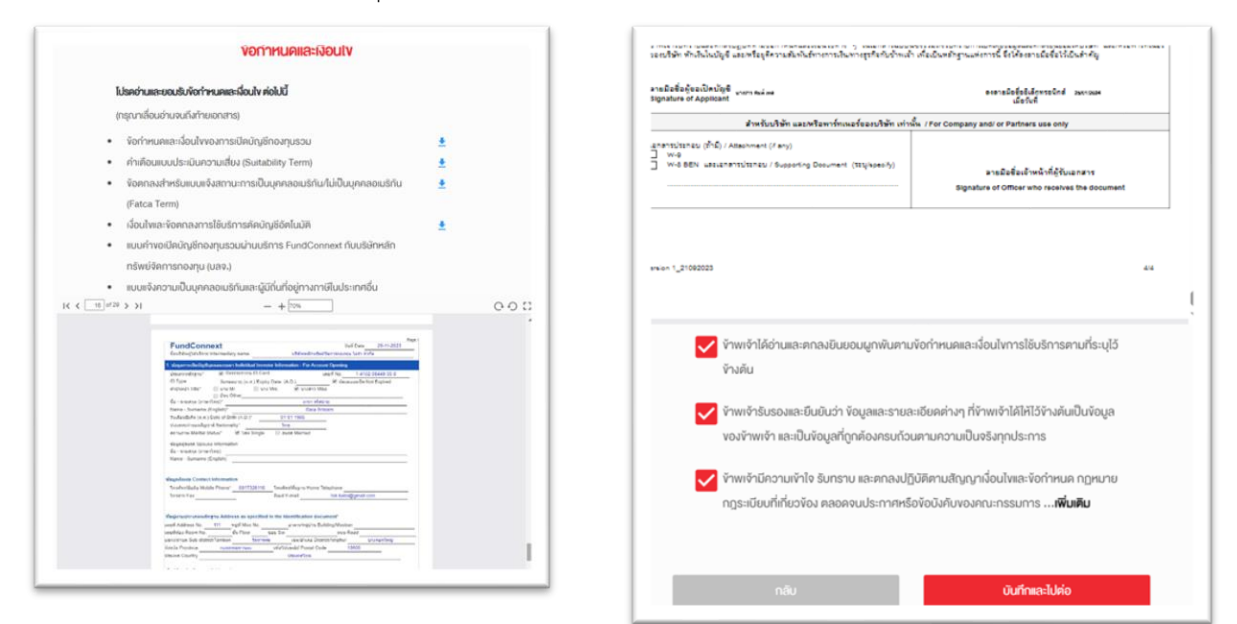

4. ดำเนินการถ่ายภาพ บัตรประชาชน ใบหน้าผู้สมัคร หน้าสมุดบัญชีธนาคาร และลายเซ็นบนกระดาษขาว เพื่อเป็น เอกสารประกอบการเปิดบัญชี เมื่อดำเนินการแล้วเสร็จ ให้ทำการกดปุ่ม "บันทึกและไปต่อ"

| ถ่ายภาพ/อิพโหลดเอกสารประกอบการเปิดบัญชิ                                                                                                    | รูปถายใบหนาดูกับบัครประชาชน *                                |
|----------------------------------------------------------------------------------------------------|--------------------------------------------------------------|
| กรุณากคลูตัวอย่างก่อนค่าเนินการ เพื่อให้ได้ภาพที่ถูกต้อง                                                                                                    | C riturrw                                                    |
| แนะน่า: การถ่ายภาพควรใช้งานน่านไทรศัพท์มือกือ                                                                                                    | (2) คั่วอย่าง รองชิมไฟด์ Jong Jong John ได้พบพิมีสัน 5 MB    |
| Second-Wasserson-manny Sequetau yoo Khan waada ahar man may kaa Sabulay Mul Abulema Sabulay<br>wada Abulema waa waada waada waxaa waxaa waxaa waxaa waxaa waxaa waxaa waxaa waxaa waxaa waxaa waxaa waxaa waxaa<br>waxaa waxaa waxaa waxaa waxaa waxaa waxaa waxaa waxaa waxaa waxaa waxaa waxaa waxaa waxaa waxaa waxaa waxaa wax                                                                                                    | บัญชีสำหรับรับเงินค่างายหลักทรัพย์ คอกเบี้ย และเงินปันผล *   |
| Antimeter and a second second se | รเกกร                                                        |
|                                                                                                    | ธนาคารไทยพาเนิชย์ จำกัด (มหาชน)                              |
| รูปทายบครบระชาชนควงรม                                                                                                    | ชื่อบัญชี                                                    |
| i thurnw                                                                                                    | ดารา ศรีสยาม                                                 |
| (2) คืออย่าง ระสมไฟล์ Jong ang act ได้แกลไม่กับ 5 MB                                                                                                    | เลงที่บัณชี                                                  |
| รูปถ่ายในหน้าของท่าน *                                                                                                    | 1113990962                                                   |
| () riunw                                                                                                    | นัญชีสำหรับรับเงินค่างายหลักทรัพย์ ดอกเบี้ย และ<br>เงินปีนผล |
| (i) BOODÚTA         soutiulniá jang ang ant linnunkuitu s MB                                                                                                    | 🕅 daaraa                                                     |
| รูปท่ายใบหน้าคู่กับบัตรประชาชน *                                                                                                    |                                                              |
| 🖸 thurw                                                                                                    |                                                              |
| ⑦ 戶JOBÉN         sousiulniti gong ang ant likrumikiritu 5 MB                                                                                                    | รูปถ่ายลายเซ็นบนกระคาษงาว *                                  |
| ນັດມີໃສ່ານຮັບເຮັບເປັນດ່ານາຍມາລັດຕຣັນໜ່ ຂວດນັ້ນ ແລະບັນນັກແລະ                                                                                                    | 🖸 tituraw 🔹 Öwlesen                                          |
|                                                                                                    | Manch :                                                      |

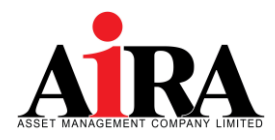

# <u>ตัวอย่างรายละเอียดการอัปโหลดข้อมูล</u>

| ลำดับ | หัวข้อ                                                           | ประเภท                | รายละเอียด                                                                                                    | รูปถ่ายตัวอย่าง                                                                                                    |
|-------|------------------------------------------------------------------|-----------------------|----------------------------------------------------------------------------------------------------|----------------------------------------------------------------------------------------------------|
| 1     | รูปถ่ายบัตรประชาชนตัวจริง                                        | camera                | <ul> <li>ถ่ายรูปบัตรประชาชนตัวจริงให้อยู่ในกรอบที่กำหนด</li> <li>ถ่ายรูปบัตรให้คมชัดและเห็นรายละเอียดทั้งหมด</li> <li>ครบถ้วนชัดเจน</li> </ul>                                                                                                  | Interview of the second second |
| 2     | รูปถ่ายใบหน้า                                                    | camera                | <ul> <li>ถ่ายให้เห็นใบหน้าชัดเจน หน้าตรง ไม่ยิ้ม</li> <li>ไม่ใส่แว่นกันแดด ไม่สวมหมวก ยกเว้นเครื่องแต่ง</li> <li>กายทางศาสนา และสามารถสวมแว่นสายตาได้แต่</li> <li>ต้องให้เห็นดวงตาชัดเจน</li> </ul>                                             | selfieNDID.png                                                                                                    |
| 3     | รูปถ่ายใบหน้าคู่กับบัตร<br>ประชาชน                               | camera                | <ul> <li>ถ่ายให้เห็นใบหน้าชัดเจน หน้าตรง ไม่ยิ้ม</li> <li>ไม่ใส่แว่นกันแดด ไม่สวมหมวก ยกเว้นเครื่องแต่ง</li> <li>กายทางศาสนา และสามารถสวมแว่นสายตาได้แต่</li> <li>ต้องให้เห็นดวงตาชัดเจน</li> <li>ต้องให้เห็นรายละเอียดในบัตรครบถ้วน</li> </ul> | selfieWithIDcard.png                                                                                                    |
| 4     | บัญชีสำหรับรับเงินค่าขาย<br>หลักทรัพย์ ดอกเบี้ย และ<br>เงินปันผล | Camera<br>&<br>upload | - ถ่ายรูปเอกสารให้อยู่ในกรอบที่กำหนด<br>- ถ่ายรูปเอกสารให้คมชัดและเห็นรายละเอียดทั้งหมด<br>ครบถ้วนชัดเจน                                                                                                    | BookBank.png                                                                                                    |
| 5     | รูปถ่ายลายเซ็นบนกระดาษ<br>ขาว                                    | Camera<br>&<br>upload | - เซ็นลายเซ็นในกระดาษสีขาวล้วน<br>- ใช้ปากกาหมึกสีน้ำเงินในการเซ็น<br>- ถ่ายให้ลายเซ็นชัดเจน                                                                                                    | signature.png                                                                                                    |

# 5. **ลูกค้าทำการยืนยันการขอสมัครเปิดบัญชี โดยการใส่รหัสยืนยันตัวตน (Password) อีกครั้ง** พร้อมกดปุ่ม "**ยืนยัน**"

|                         | กรอก "รหัสยืนยัน       | คัวคน (Password)*    |               |  |
|-------------------------|------------------------|----------------------|---------------|--|
|                         | เพื่อเป็นการยืนยั      | นการงอเปิดบัญชี      |               |  |
| <mark>เมื่อท่านก</mark> | ดยืนยัน ท่านจะไม่สามาร | กกลับมาแก้ไขข้อมูลใน | ใบสมัครได้อีก |  |
|                         |                        |                      |               |  |
| หมายเสขอิคร             | ประชายน                |                      |               |  |
|                         |                        |                      |               |  |
|                         |                        |                      |               |  |
| รหัสขึบขัน              | ล้อคน (Password) *     |                      |               |  |
|                         |                        |                      |               |  |
|                         |                        |                      |               |  |
|                         |                        |                      |               |  |
|                         |                        |                      | ยืนยัน        |  |
|                         |                        |                      |               |  |
| บริษัทห                 | เล้กกรัพย์จัดการกองทุน | ไอร่า จำกัด โกร. 02- | 038-4482      |  |

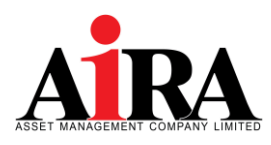

6. ศึกษาข้อกำหนดและเงื่อนไข โดยการเลื่อนอ่านจนครบ และกดปุ่ม "ยอมรับ"

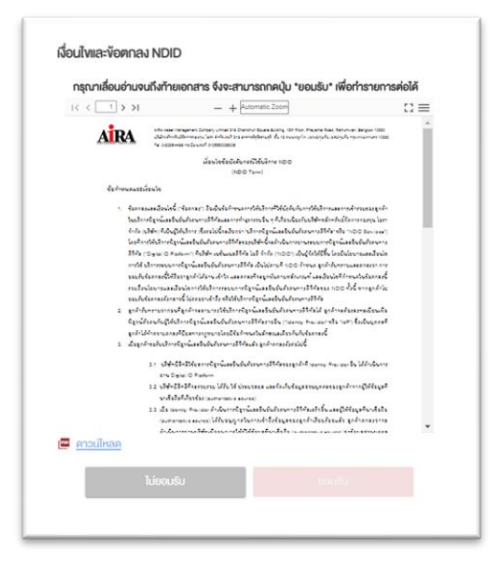

 ดำเนินการยืนยันตัวตน ตามรูปแบบการยืนยันตัวตนที่ท่านเลือกไว้ในข้อ 1.6
 <u>กรณีเลือก</u> : การยืนยันตัวตนโดย National Digital ID (NDID) แบบผ่านแอปพลิเคชันของผู้ให้บริการพิสูจน์และ ยืนยันตัวตน โดยลูกค้าต้องเลือกแอปพลิเคชันของธนาคาร และดำเนินการยืนยันตัวตนตามขั้นตอนของแต่ละธนาคาร

| ขั้นตอนการเปิดบัญชีน่าน NDID                                                                                                    | งั้นตอนการยืนยันตัวตน                                                                                               |
|----------------------------------------------------------------------------------------------------|----------------------------------------------------------------------------------------------------|
| ເປັນເປັນເປັນເປັນເປັນ Matorial Edgetal CPURCI<br>ກອງການເຮັດຈະຊີນີ້ຈາກເປັນເປັນເຮັດເຮັດແຮງການເປັນແຮງການເປັນເປັນເປັນເປັນ<br>ແລະມີ ແລະທະລຸດສະແລະການຈາກເປັນເປັນເປັນການເປັນເປັນແຮງການການ | Application ID : 11022973                                                                                           |
| giliutenshlarinulkaunulku NOID neu analukulukukukuk<br>G Katrukin Phata Bank Pic.                                                                                                 | ท่านกำลังยืนยินคิวคนเพื่อใช้คามวัคถุประสงค์ของ บริษัทหลักกรัพย์                                                     |
| 0 <b>0</b> .m                                                                                                    | จัดการกองทุน ไอร่า จำกัด (Transaction Ref: 590640831) โปรด                                                          |
|                                                                                                    | คำเนินการยืนยันตัวคนกายใน 1 ชม.                                                                                     |
| CMB THAY Bank                                                                                                    | 1. กรุณาคำเนินการยืบยันตัวตนผ่าน Mobile Application หรือ<br>Website ตามขั้นตอนของผู้พิสูงน์และยืนยันตัวตน (identity |
| TM8Therachart Bank                                                                                                    | provider หรือ IdP) ที่ท่านเลือก โดยหมายเลงอ้างอิงการทำรายการ                                                        |
| Siam Commercial Bank (SCE)                                                                                                    | เปิดบัญชีโดยยืนยันตัวตนเล่าน NDID (NDID Reference no.) ของ<br>ท่านคือ 590640831                                     |
| Bank of Ayudhya Public Company Limited                                                                                                    | <ol> <li>2. เมื่อคำเนินการตามขั้นดอนที่ 1 เรียบร้อยแล้ว ทางผู้ให้บริการ</li> </ol>                                  |
| KIMAK                                                                                                    | (relying party หรือ RP) จะคำเนินการตรวจสอบข้อมูลและพิจารณา<br>คำร้องงอเปิดบัญชั่งองท่าน                             |
| Government Savings Bank                                                                                                    | <ol> <li>ไดยท่านสามารถ Login เข้าระบบเปิดบัญชีเพื่อตรวจสอบสถานะใบ</li> </ol>                                        |
| Government Housing Bank                                                                                                    | aunsin                                                                                                    |
| TISCO Bank Public Co., Ltd.                                                                                                    | เช็กสกานะล่าสุดของ APPLICATION                                                                                      |
| กลังให้มีระหุมันมาระใหม่มว่ายน                                                                                                    | หรือ                                                                                                    |
| uliämilinäviöemanaanu lasin sivia ina. 02-038-4482                                                                                                    | ยกเลิก/เปลี่ยนรูปแบบการยืนยันดัวคน                                                                                  |

้ โดยลูกค้าสามารถศึกษาวิธีการยืนยันตัวตนในระบบแอปพลิเคชันของธนาคารได้ที่คู่มือ <u>>คลิกที่นี่<</u>

หลังจากดำเนินการยืนยันตัวตนในระบบแอปพลิเคชันของธนาคารเรียบร้อยแล้ว ระบบจะเปลี่ยนสถานะใบสมัครเป็น Submitted แต่หากลูกค้าไม่ดำเนินการยืนยันตัวตนภายใน 1 ชม. ลูกค้าต้องเลือกรูปแบบการยืนยันตัวตน และดำเนินการ ยืนยันตัวตนอีกครั้ง

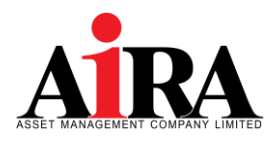

### <u>กรณีเลือก</u> : การยืนยันตัวตนโดย National Digital ID แบบแสดงบัตรประชาชน ณ จุดให้บริการ โดยการเลือกจุด ให้บริการ ดังนี้

- 1) ตู้ที่ให้บริการของ AIS หรือ
- 2) Krungsri i-CONFIRM หรือ ธนาคารกรุงศรีอยุธยา ทั่วประเทศ ได้ตลอด 24 ชม.

เมื่อลูกค้าดำเนินการเลือกจุดให้บริการแล้ว ต้องไปยืนยันตัวตนตามจุดให้บริการที่ท่านเลือก ภายใน 24 ชม.

| ขั้นคอนการเปิดบัญชีเผ่าน NDID                                                                                                    | งับคอเมาารชิ้มยับคัวคน                                                                                                    |
|----------------------------------------------------------------------------------------------------|----------------------------------------------------------------------------------------------------|
| ยืนเป็นสีวิตมนต่ำนระบบ National Digital ID (NDID)<br>กรุณาเลือกผู้ให้บริการที่ก่านสะคอกไปคำเนินการชื่นชันหลังคน โดย<br>การเสลงมัตรประชาชน ณ จุดให้บริการ (เสียงมัตรประชาชน) | ยื่อเป็นเรื่องแล้งของเสียงของเว็ทรประการมาณ ใช่ อีงภาพ Advanced into<br>services public company innited (AIS) การใน 24 สม. เพื่อใช้สาม<br>วิชญประสงกับอน เชื่อไทรเรียกเวียงใช้การตางอายุน ไอด่า จำกัด Ref :<br>2018/7208                                                                                                    |
| Advanced info services public company limited (AIS)                                                                                                    | າ. ຖາຊາກທຳຕົມດາາວນົບຜົບເຮັດແກ່ເອຍການແຫນດໃຫຍປາລາຍແນວ ຊາຍເກັ<br>ເປັກການ ຢູ່ເຫັນບົນແອນປາລາຍແກນ ທ່ານ ການເຈົ້າແນນການຜູ້ເປັນເຮັກການມີເປັນເຫວັນ<br>ເປັນເປັນເຮັດ ໂດຍເບີຍການແຫນດທ່ານບັນດາກາງການການເປັນເປັນເຫຼືອກ<br>ເປັນເປັນເປັນແມ່ນ ແມ່ນເປັນ (PRICID Retification ແມ່ນ ແມ່ນ<br>2018/7208<br>2. ເລື່ອກ່ານປະການການນັ້ນແຜນທີ່ 1 ເຮັບແຫ່ນອນແຮ້ງ ການຜູ້ໃຫ້ປະການ<br>(ທາງທາງ party million IPP) ແກ້ກ່ານປະການແຮງແຮງແຫນດີເຮັດການ<br>ກຳຮ່າງແລະການ |
| กซึบใปสังกรูปหมาการมีนยันสวิทย<br>บริษัทหลักกรัพย์จัดการกอบทุน ไอร่า จำกัด โกร. 02-038-4482                                                                                 | 3. โยนท่านสามารถ Logn คำระบบเปิดปัญชีที่จัดธรรจดบงิตามะใบ<br>หนักรได้<br>เพื่อสามารถได้เหลาแนกัญลางน Arritickhichi<br>หนึ่ง<br>เหน่าน้ำให้แป้ดประมาณใหญ่มีโอกม                                                                                                    |

ใดยลูกค้าสามารถศึกษาวิธีการยืนยันตัวตนที่จุดให้บริการได้ที่คู่มือ

- AIS <u>>คลิกที่นี่<</u>
- BAY <u>>คลิกที่นี่<</u>

หลังจากดำเนินการยืนยันตัวตนที่จุดให้บริการเรียบร้อยแล้ว ระบบจะเปลี่ยนสถานะใบสมัครเป็น Submitted แต่หาก ลูกค้าไม่ดำเนินการยืนยันตัวตนภายใน 24 ซม. ลูกค้าต้องเลือกรูปแบบการยืนยันตัวตน และดำเนินการยืนยันตัวตนอีกครั้ง

<u>กรณีเลือก</u> : การพิสูจน์และยืนยันตัวตนโดยการถ่ายภาพใบหน้าคู่กับบัตรประชาชน ลูกค้าสามารถติดต่อนัดหมาย ฝ่ายการตลาดของบริษัทเพื่อดำเนินการยืนยันตัวตน (DIP Chip บัตรประชาชน) โดยติดต่อได้ที่เบอร์โทรศัพท์ 02 038 4480 (ในเวลาทำการ จันทร์ - ศุกร์ เวลา 9.00-17.00 น.)

หมายเหตุ: กรณียืนยันตัวตนไม่สำเร็จ จะมีข้อความแสดงที่หน้าจอเพื่อแจ้งให้ลูกค้าทราบในกรณีต่างๆ โดยหลังจากลูกค้า รับทราบเหตุผลแล้ว ระบบจะให้ลูกค้าเลือกวิธีการยืนยันตัวตน และดำเนินการยืนยันตัวตนใหม่อีกครั้ง

การทำรายการไม่สำเร็จ กรุณาทำรายการใหม่อีกครั้ง

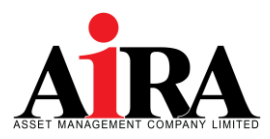

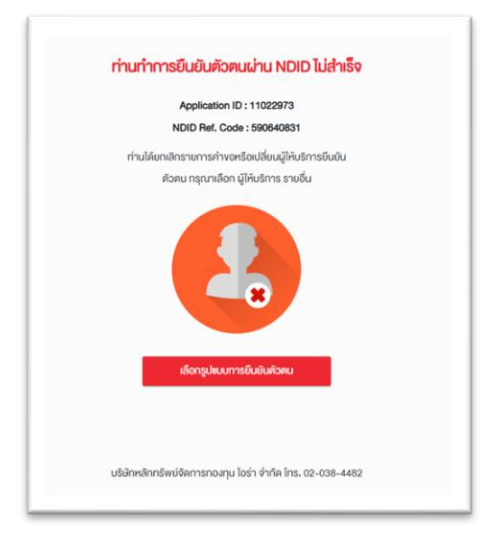

• การทำรายการไม่สำเร็จ เนื่องจากท่านยกเลิกรายการ กรุณาทำรายการใหม่อีกครั้ง

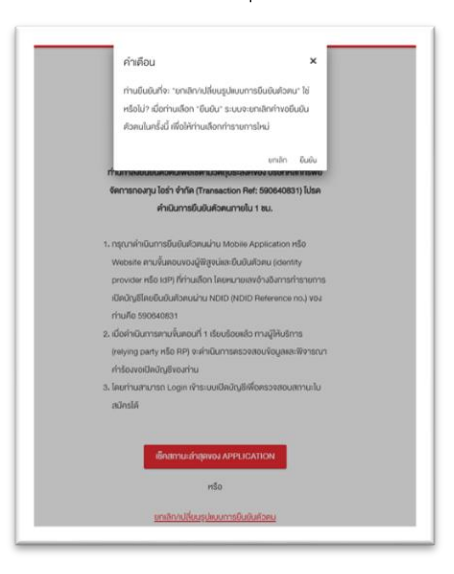

้<u>ตัวอย่าง</u> หน้าจอที่แสดงข้อความเมื่อได้รับ IdP Error Code ต่างๆ

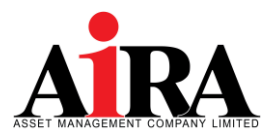

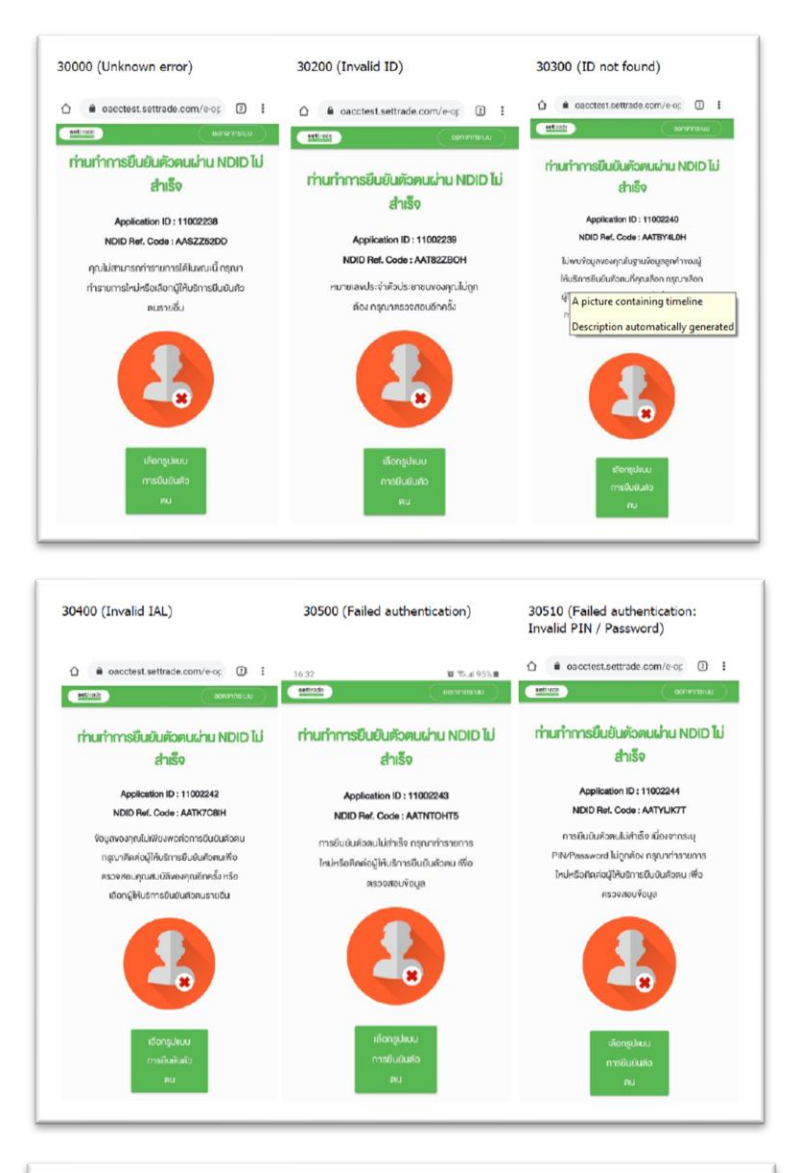

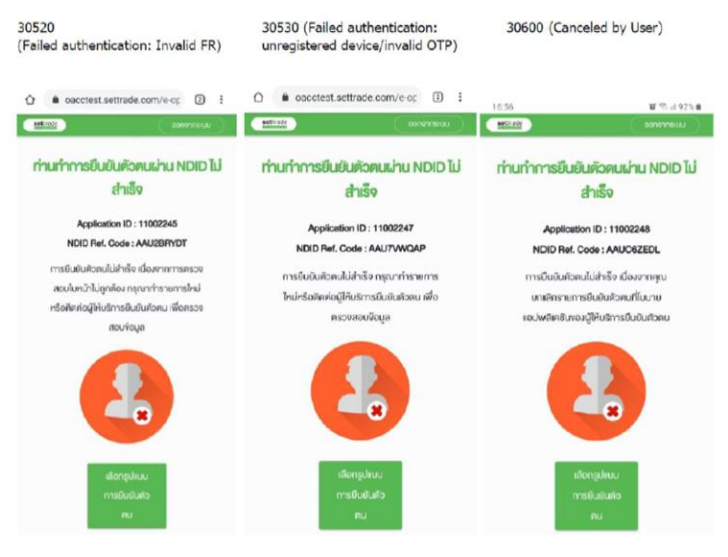

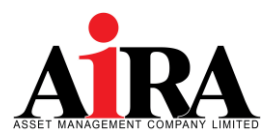

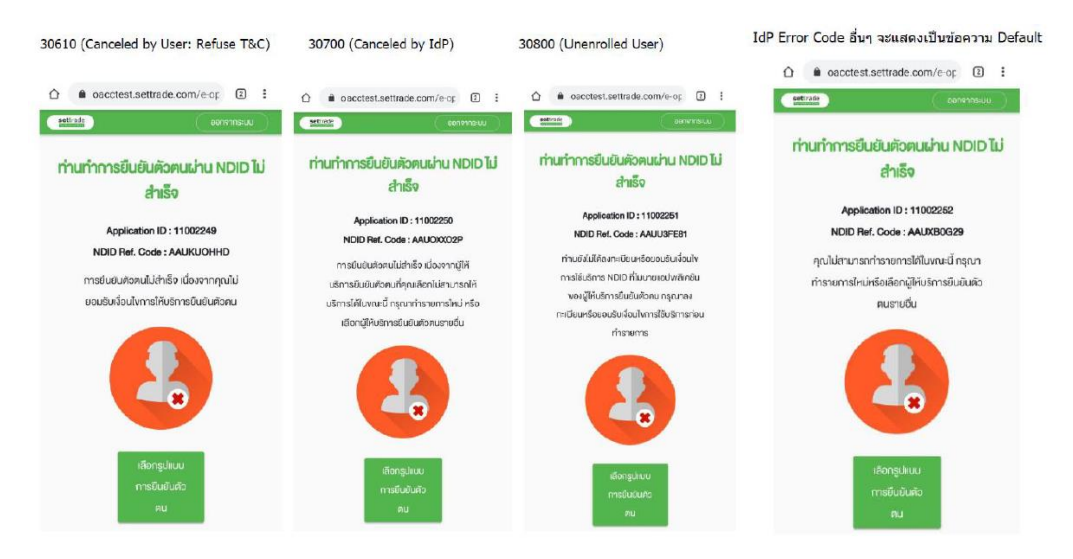

 หากลูกค้าดำเนินการยืนยันตัวตนสำเร็จ ระบบจะดำเนินการส่งข้อมูลเอกสารการเปิดบัญชีของท่านให้ทาง บลจ. ไอร่า ทำการ ตรวจสอบข้อมูลและพิจารณาคำร้องขอเปิดบัญชีของท่าน เมื่อบลจ. ไอร่า <u>"อนุมัติ"</u> คำขอเปิดบัญชีของท่าน เรียบร้อยแล้ว ระบบจะดำเนินการส่ง SMS แจ้งผลการอนุมัติไปยังเบอร์มือถือของท่าน

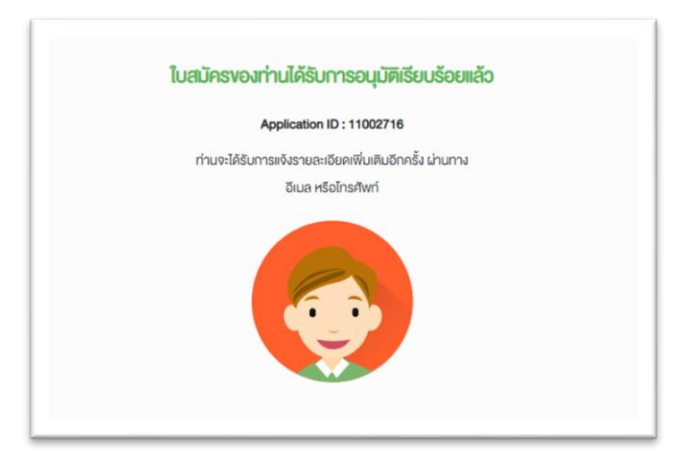

 กรณีที่เอกสารประกอบการเปิดบัญชี หรือข้อมูลเปิดบัญชีของท่าน <u>"ไม่สมบูรณ์"</u> บลจ. ไอร่า จะดำเนินการส่ง SMS แจ้ง ขอข้อมูลเพิ่มเติมไปยังเบอร์มือของท่าน โดยท่านสามารถ Login เข้าสู่ระบบเพื่อแก้ไขข้อมูลของท่านอีกครั้ง

|           | Application ID: 11001662                                        |
|-----------|-----------------------------------------------------------------|
|           | NDID Ref. Code : 6PYR8N4DL                                      |
|           |                                                                 |
| ค่างอเปิด | เป็ญชีงองท่านไม่สมบูรณ์ กรุณาตรวจสอบข้อมูลตามรายละเอียคเพิ่มเติ |
|           | รายอะเอีนคพื่นเติม:                                             |
|           | ถ่ายภาพ/อัพไหลดเอกสารประกอบการเปิดบัญชี                         |
|           | กาพถ่ายสนุคนัญชีไม่ชัคเงน                                       |
|           |                                                                 |
|           |                                                                 |
|           |                                                                 |
|           |                                                                 |
|           |                                                                 |
|           | แก้ไขข้อมูล                                                     |

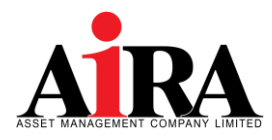

10. กรณีมีข้อสงสัยโปรดติดต่อสอบถาม (Contact us)

#### บริษัทหลักทรัพย์จัดการกองทุน ไอร่า จำกัด

- เลขที่ : เลขที่ 319 อาคารจัตุรัสจามจุรี ชั้น 12 ถนนพญาไท แขวงปทุมวัน เขตปทุมวัน กทม. 10330
- Tel : 02 038 4482 (ในเวลาทำการ วันจันทร์ ศุกร์ เวลา 9.00 17.00 น.)
- Email : rm@airaasset.co.th

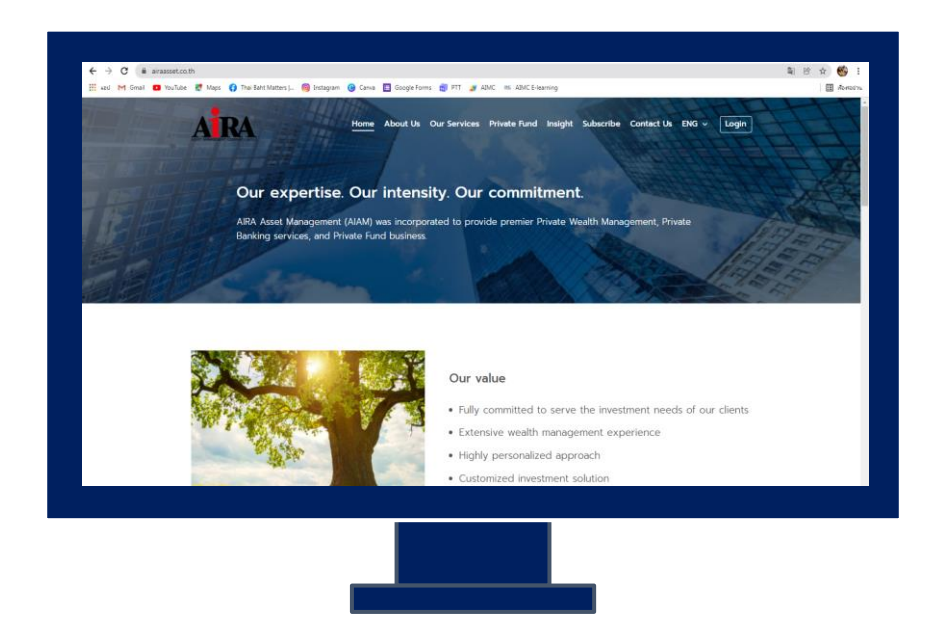